# EBSCO

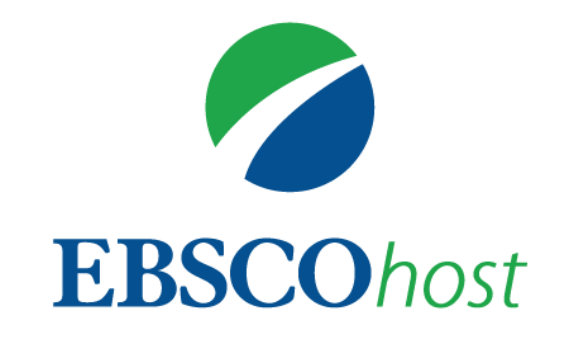

# EBSCOhost (データベース検索基礎)

EBSCO information Service Japan (株)

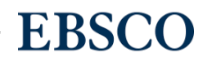

## この講習会では

- ・1 EBSCOhost とは
- 2 キーワード検索
- ・3 検索条件の限定・絞込み
- 4 レコード詳細画面、各種機能ツール
- ・5 サインイン、MyEBSCOフォルダの活用

について説明いたします。

## EBSCOhost とは

| ●EBSCOhostは検索インタフェースの名称=入れ物、本棚                                             | •   |   |   |
|----------------------------------------------------------------------------|-----|---|---|
| ●幅広い学術データベースを検索できます                                                        | •   |   |   |
| 総合分野、新聞、歴史学、政治学、司法、経済学、経営学、社会学、教育                                          | •   |   |   |
| 学、医療、看護学、スポーツ学、心理学、環境、食物・栄養、科学技術、コンピューク科学、英源、美術、法解、院創、映像、人文科学、文学、言語学       | •   |   | • |
| ノビューツ科子、百栄、天何、 建栄、 演劇、 映像、 人 乂 科子、 乂子、 言語子<br>などの、 あらゆる分野のデータベースを 田寛 しています | • • | • | • |

参考 <u>https://www.ebsco.com/ja-jp/products/research-databases</u> •ひとつのデータベースだけでなく、複数のデータベースを同時 に検索可能(※複数のデータベースをご契約の場合)

EBSCO

3 | www.ebsco.com

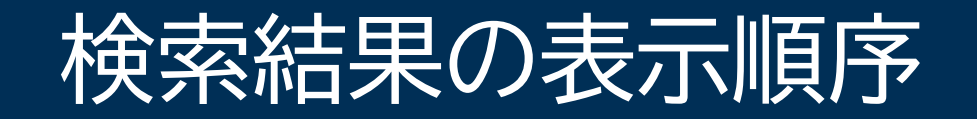

| 関連度順(Relevancy ranking)                                                       | • • • • |
|-------------------------------------------------------------------------------|---------|
| 以下の優先順位を基に関連度を算出                                                              | ••••    |
| 入力したワードが 1.サブジェクト語<br>2.論文のタイトル<br>3.著者によるキーワード<br>4.抄録内<br>5.著者<br>6.フルテキスト内 |         |
| 他に、出版の新旧、出版物のタイプ、査読誌か否か、記事の長さなどが考慮される                                         |         |

•

•

| <ul> <li>(株中: Academic Search Complete データベース選択<br/>ドーワードを入力</li> <li>(株素)のころ</li> <li>(株素)のころ</li> <li>(サーワードを入力して検索(ブール演算子を任意で追加)</li> <li>(株索BOXに2語以上入れた場合、スペース間が5語以内で近接するものを検索 tax reform : tax that has been submitted for reform</li> <li>フレーズを完全一致検索: ""ダブルクォーテーションマークで囲む。そのままの語順で検索される "tax reform"</li> <li>ストップワード:冠詞、代名詞、前置詞など。単語数には含まれるが、語としては検索対象外(the, this, forなど)</li> </ul> | EBSCOhostの検索モード ブーリアン/句                                                                                                    | <ul> <li>•</li> <li>•</li> <li>•&lt;</li></ul> |
|----------------------------------------------------------------------------------------------------|----------------------------------------------------------------------------------------------------|----------------------------------------------------------------------------------------------------|
| <ul> <li>キーワードを入力して検索(ブール演算子を任意で追加)</li> <li>検索BOXに2語以上入れた場合、スペース間が5語以内で近接するものを検索 tax reform : tax that has been submitted for reform</li> <li>フレーズを完全一致検索: ""ダブルクォーテーションマークで囲む。そのままの語順で検索される "tax reform"</li> <li>ストップワード:冠詞、代名詞、前置詞など。単語数には含まれるが、語としては検索対象外(the, this, forなど)</li> </ul>                                                                                                  | 検索中: Academic Search Complete <u>データベース選択</u><br>ドーワードを入力 <u>検索オプション</u> ・基本検索 <u>詳細検索 検索履歴</u>                                                                                                    |                                                                                                    |
|                                                                                                    | <ul> <li>キーワードを入力して検索(ブール演算子を任意で追加)</li> <li>検索BOXに2語以上入れた場合、スペース間が5語以内で近接するものを検索 tax reform: tax that has been submitted for reform</li> <li>フレーズを完全一致検索: ""ダブルクォーテーションマークで囲む。そのままの語順で検索される "tax reform"</li> <li>ストップワード:冠詞、代名詞、前置詞など。単語数には含まれるが、語としては検索対象外(the, this, forなど)</li> </ul> |                                                                                                    |

|                                                                                               | • • • • |
|-----------------------------------------------------------------------------------------------|---------|
| トランケーションとワイルドカード                                                                              | • • • • |
|                                                                                               | • • • • |
|                                                                                               |         |
| ・トランケーション: * →語尾などをあいまいにして検索                                                                  |         |
|                                                                                               | • • • • |
| * は住息の数又子のるいは早苦にマッナ                                                                           | • • • • |
| 例:「comput*」では、comput <mark>er</mark> , comput <mark>ing</mark> などを検索                          | • • • • |
|                                                                                               | • • • • |
|                                                                                               |         |
| ・ワイルドカード: ? #→正確な綴りが不明な場合など                                                                   | • • • • |
|                                                                                               | • • • • |
| ? は必ず1文字にマッチ <u>※語尾の「?」は無視されます</u>                                                            | • • • • |
| 例・「wom?n」は woman womanたどを検索                                                                   | • • • • |
|                                                                                               |         |
| 「ne <mark>?</mark> t」は、ne <u>a</u> t, ne <u>s</u> t, ne <u>x</u> t などを検索 <u>※net は検索されません</u> |         |
|                                                                                               | • • • • |
| #は住息の人子にマッナ                                                                                   | • • • • |
| 例:「colo#r」 では 、col <mark>or</mark> 、colourを検索                                                 | • • • • |
| 6   www.ebsco.com                                                                             | EBSCO   |

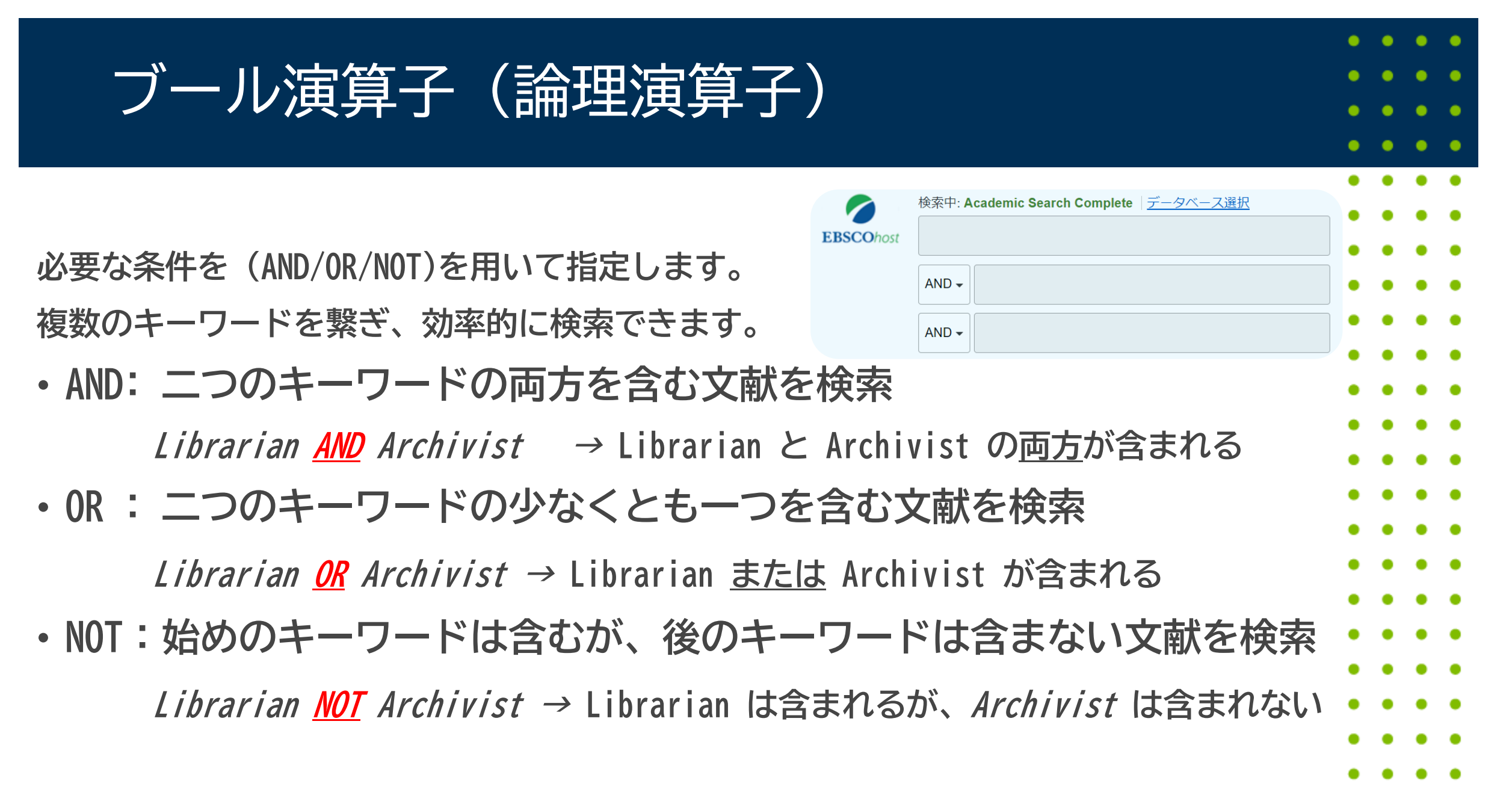

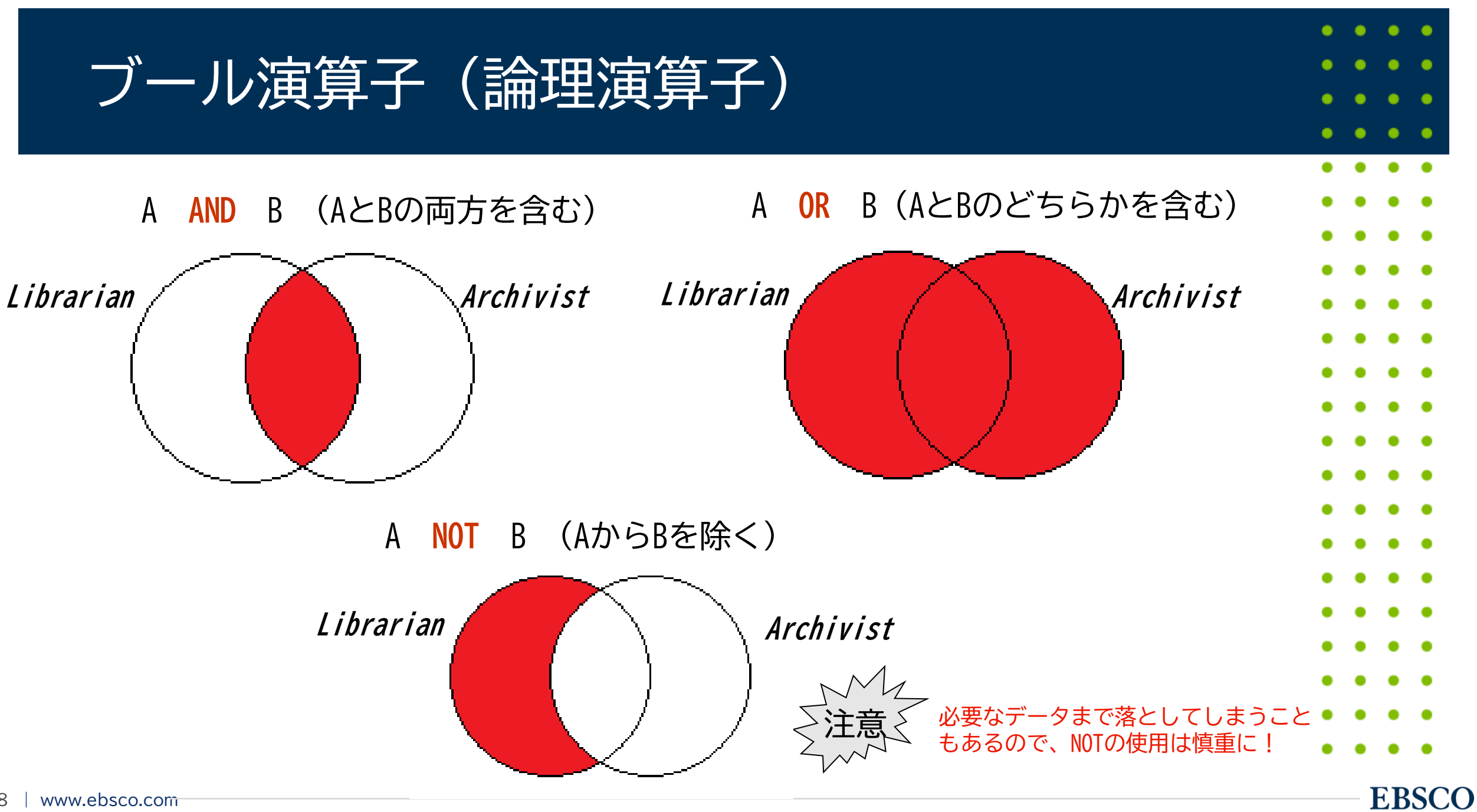

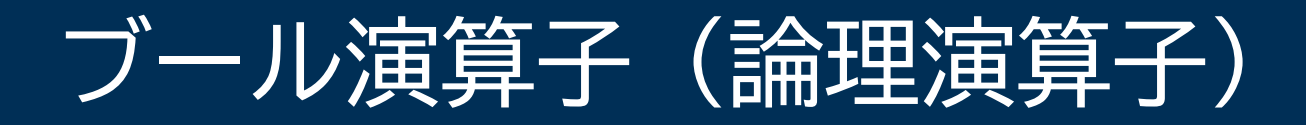

### <u>括弧()を使って検索の順番をコントロール</u>

 
 ・
 論理演算子の優先順位は、AND > OR
 括弧で囲まれたキーワードから順に検索します 図書館(Library)の建築(BuildingまたはArchitecture)について調べたい Library AND Building OR Architecture → まずLibrary And Buildingを検索し、続いてOR Architectureと検索 Library AND (Building OR Architecture) → まずBuilding OR Architectureを検索し、それを基にAnd Libraryと検索

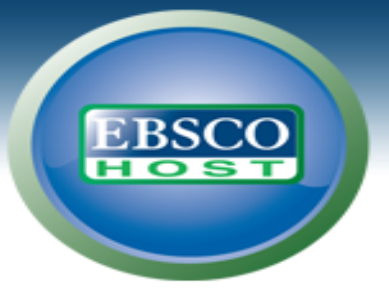

### **EBSCOhost 検索の流れ**

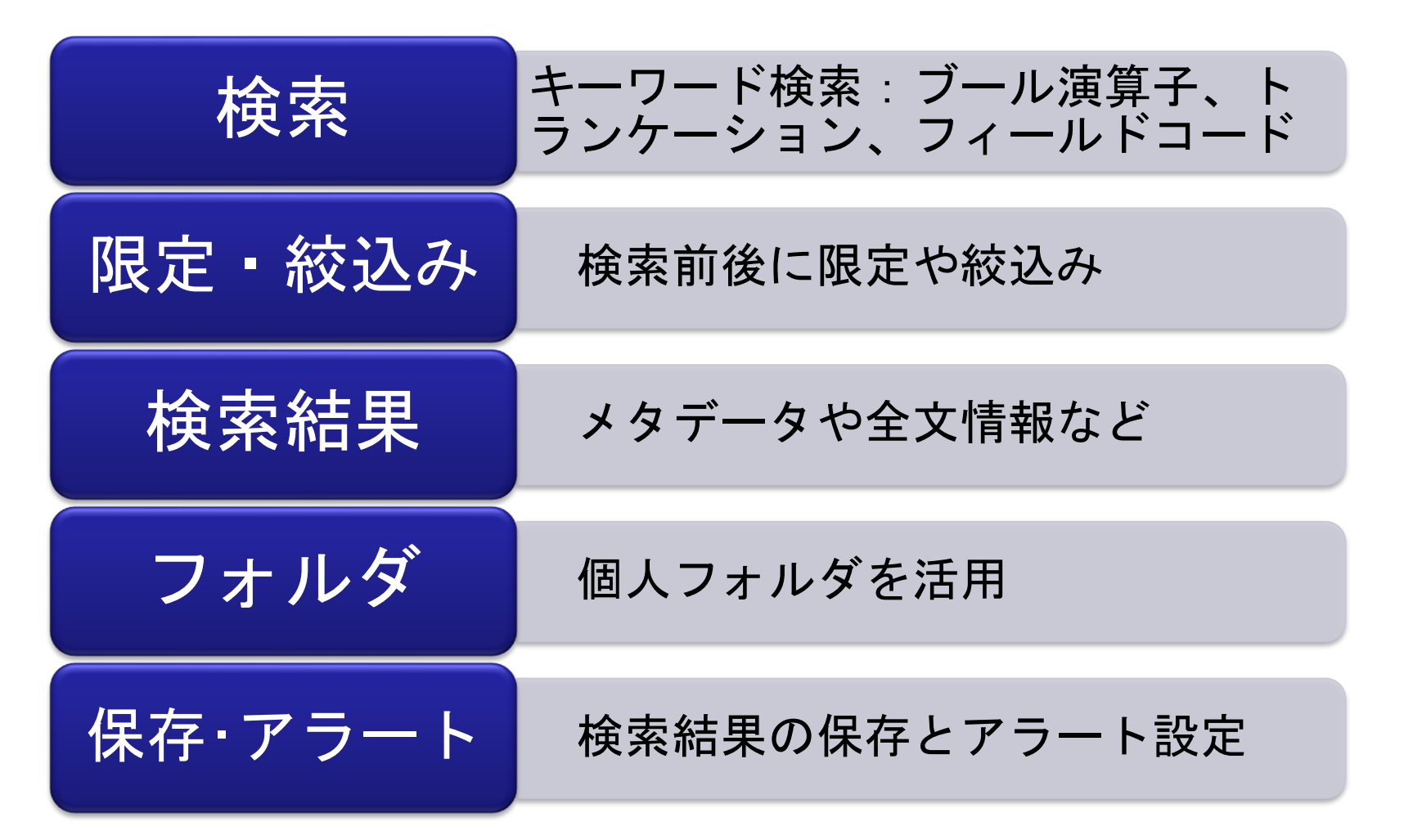

**EBSCO**host キーワード、フレーズでの検索方法

### 基本検索画面

|        | Try Our Products | ×                       | ▶ 基本検索: EBSCOhost     | ×             | +                  |                            |           |               |                | ~                 | -         |              |
|--------|------------------|-------------------------|-----------------------|---------------|--------------------|----------------------------|-----------|---------------|----------------|-------------------|-----------|--------------|
|        | < → C ●          | web.p.ebscohost.co      | om/ehost/search/basic | vid=5&sid=11  | fff0f8-d468-49c6-k | 0407-822950600f49          | 9%40redis |               |                | È                 | ☆ 🗯       | <b>C</b> :   |
|        | Apps N NetS      | uite - Custome <b>E</b> | EBSCOadmin > Login    | EBSCOhost Log | in 🖪 日本語資料         | E EBSCO Connec             | t 🕨 EBSCO | Japan - You 🌘 | 🛂 Zoom 🛛 🍳 Dee | epL Translate: Th | » 🗄       | Reading list |
|        | 新規検索 出版          | 物 サブジェクト語               | 吾 引用文献 画像             | その他・          |                    |                            |           | サインイン         | 〃 🗖 フォルダ       | ユーザー設定            | 言語・       | ヘルプ          |
|        |                  |                         |                       |               |                    |                            |           |               |                |                   | Try our I | Products     |
|        |                  |                         |                       |               |                    |                            |           |               |                |                   |           |              |
|        |                  |                         |                       |               |                    |                            |           |               |                |                   |           |              |
|        |                  |                         |                       |               |                    |                            |           |               |                |                   |           |              |
|        |                  |                         |                       |               | EB                 | <b>SCO</b> host            |           |               |                |                   |           |              |
| 検索ボック  | クスにノ             | 、カ                      | 検索中: Academi          | c Search Com  | olete データベー        | ス選択                        |           |               |                |                   |           |              |
|        |                  |                         | ▶ キーワードを              | 之力            |                    |                            |           | ×             | 検索 ?           |                   |           |              |
|        |                  |                         | た赤オプション。<br>た赤オプション。  |               |                    | Ŧ                          |           |               |                |                   |           |              |
| 大文字・小文 | 字の区別             | はありま                    | せん                    |               |                    |                            |           |               |                |                   |           |              |
|        |                  |                         |                       |               |                    |                            |           |               |                |                   |           |              |
|        |                  |                         | 530                   |               | - 2105             |                            | 7 //L :   | o             |                |                   |           |              |
|        |                  |                         | EBSC                  | Connect       | ライハシー ホリシー         | A/Bナスト 利用家                 | 6件 者作権    | Cookie ホリシー   |                |                   |           |              |
|        |                  |                         |                       |               | © 2022 EBSCO Ind   | ustries, Inc. All rights r | reserved. |               |                |                   |           |              |
|        |                  |                         |                       |               | © 2022 EBSCO Ind   | ustries, Inc. All rights r | reserved. |               |                |                   |           |              |

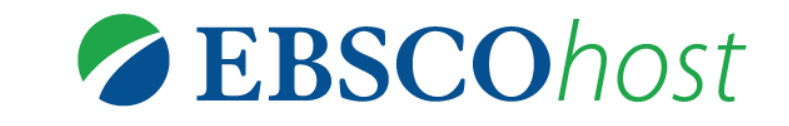

### 詳細検索画面

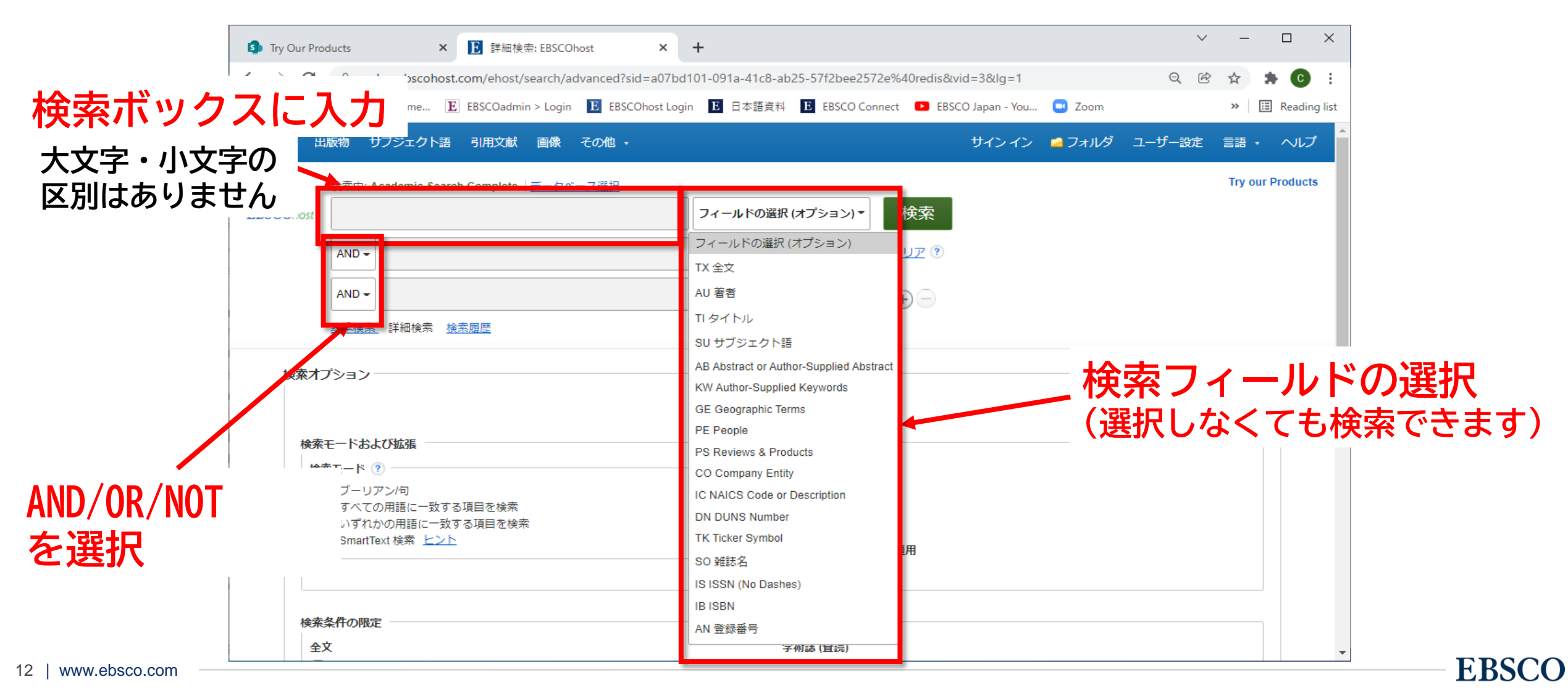

キーワード・フレーズでの検索方法

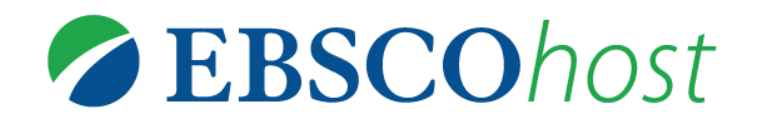

### 検索結果の確認と絞り込み 検索結果の表示

|                         | Try Our Products                               | × โ 結果リスト: covid-19 AND japan*: × +                                                                                          |                                                                                                    | ∨ – □ ×                       |
|-------------------------|------------------------------------------------|----------------------------------------------------------------------------------------------------|----------------------------------------------------------------------------------------------------|-------------------------------|
|                         | $\leftrightarrow$ $\rightarrow$ C $$ web.p.ebs | cohost.com/ehost/results?vid=11&sid=11fff0f8-d468-49c6-b407-822950600                                                        | 0f49%40redis&bquery=covid-19+AND+japan*&bdata=JmRi.                                                                              | q 🖻 🖈 🖨 🚺 🗄                   |
|                         | Apps N NetSuite - Custom                       | ie                                                                                                    | 0 Connect 🔹 EBSCO Japan - You 💶 Zoom 🝳 DeepL Tran                                                                                | nslate: Th » 🛛 🖽 Reading list |
|                         | 新規検索 出版物 サブジェ・                                 | クト語 引用文献 画像 その他・                                                                                                    | サインイン 🧰 フォルダ ユ・                                                                                                    | ーザー設定 言語・ ヘルプ                 |
|                         | 検索中: Academi                                   | ic Search Complete   <u>データベース選択</u>                                                                                         |                                                                                                    | Try our Products              |
| 検索結果の                   | EBSCOhost covid-19 AN<br>基本検索 詳細格              | D japan*<br><u>送素</u> 送素 ヒット件数                                                                                               | * 結果の表示順                                                                                                    | 関連情報                          |
| 絞込み                     | × 検索結果の絞り込み                                    | 検索結果: 2,729 のうち 1~10                                                                                                    | 関連度▼ ページオプション▼ 共有▼                                                                                                    | 関連画像 <del>、</del> 》           |
| 小又 <i>又</i> 二0 <b>万</b> | 現在の検索・・・                                       | 1. Transmission of SARS-CoV-2 during a 2-h domest                                                                            | tic flight to Okinawa, Japan, 🔊 💿                                                                                                |                               |
|                         | ブーリアン/句:                                       | March 2020.                                                                                                    |                                                                                                    |                               |
|                         | covid-19 AND japan*<br>拡張                      | By: Toyokawa, Takao; Shimada, Tomoe; Haya, Su, Takahiro; Se<br>Yuko; Okano, Sho; Kudaka, Jun; Kakita, Tetsuya; Kusida, Makot | kozuka, Tsuyoshi; Zukeyama, Yuji; Yasuda, Miyako; Nakamura,<br>to; Nakasone, Tadashi. Influenza & Other Respiratory Viruses.     |                               |
|                         | 同等のサブジェクトを 🗵<br>適用                             | Jan2022, Vol. 16 Issue 1, p63-71. 9p. DOI: 10.1111/irv.129<br>学術誌<br>サブジェクト: COVID-19: AIR travel: SARS-CoV-2: SARS (Dise    | aser MEDICAL masks: ELIGHT attendants: OKINAWA-ken                                                                               | その他の検索結果                      |
|                         | 言語                                             | (Japan); OKINAWA-shi (Japan); Scheduled air transportation; S                                                                | scheduled ressenger Air Transportation; Nonscheduled Chartered                                                                   |                               |
|                         | english                                        | 1 HTML 全文 为 PDF 全文 (1.3MB)                                                                                                   |                                                                                                    |                               |
|                         | japanese 🖬                                     |                                                                                                    | ── == = = = = = = = = = = = = = = = = =                                                                                          | トルをクリック                       |
|                         | 限定条件                                           | 2. Clinical characteristics of pregnant women with CO                                                                        | VID-19 in Japan: a nationw 詳細直面                                                                                                  |                               |
|                         | 開始 終了<br>日: 日: 日:                              | フルテキストへのリンク,                                                                                                    | da, Tomoaki; Ishiwata, Isamu; Kinoshita, Katsuyuki; the Japan                                                                    |                               |
|                         | 2020 出版時期 2022                                 | HTMLまたはPDF                                                                                                    | a, Koyo; Kuribayashi, Yasushi; Suzuki, Shunji; Ochiai, Kazuhiko;<br>Nagaishi, Masaji; Ishikawa, Gen; Oka, Susumu; Samura, Osamu; | *                             |
| www.ebsco.com           |                                                |                                                                                                    |                                                                                                    |                               |

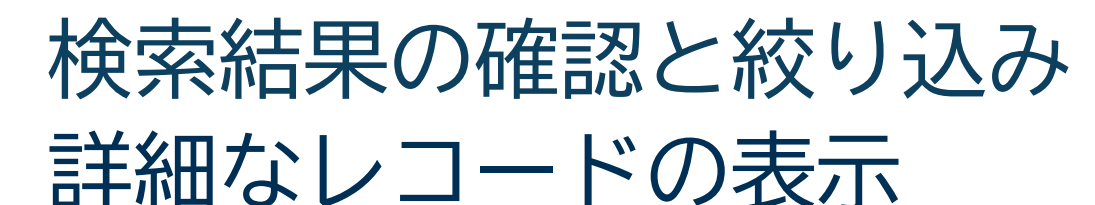

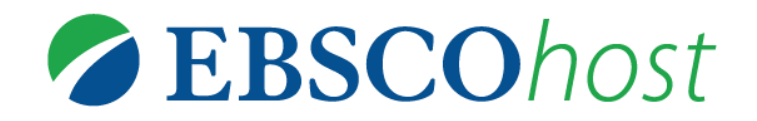

#### 新規検索 出版物 サブジェクト語 引用文献 画像 その他・ サインイン 🍓 フォルダ ユーザー設定 言語・ ヘルプ **Try our Products** 検索中: Academic Search Complete | データペース選択 1 榆梁 EBSCOhost covid-19 AND japan\* 基本状态 詳細状态 扶宽限器 web.p.ebscohost.com/ehost/detail/vid=148sid=11fft0f8-d468-d9c6-b407-822950600f49%d0redis8kbdata=Jmxhbmc9amEmc202T11aG9zdC\_\_\_\_Q 😢 🏠 < は果リスト 検索の調整 (1/2,729) te - Custome... 宦 EBSCOadmin > Login 🔢 EBSCOhost Login 🔢 日本語資料 🔢 EBSCO Connect 💶 EBSCO Japan - You... 🛄 Zoom 💩 DeepL Translate: Th... W III Reading list Transmission of SARS-CoV-2 during a 2-h domestic flight to Okinawa, J The HTML #X OKINA/Wa-shi (Japan) March 2020. 若者によるキーワー cohort studies PDF 全文 (1.3MB) 161 COVID-19 disease outpreaks 218: Toyokawa, Takao<sup>1</sup> (AUTHOR) 73652taka@city.naha.lg.jp molecular ecidemiology Shimada, Tomoe<sup>2</sup> (AUTHOR) 間連情報 SARS-CoV-2 Havamizy\_Takahiro1 (AUTHOR) travel-related illness Sekizuka, Tsuyoshi<sup>3</sup> (AUTHOR) NAICS 座型コード: 481110 Scheduled air transportation 研究した検索研究 Zukeyama\_Yug1 (AUTHOR) Yasuda, Miyako<sup>1</sup> (AUTHOR) SmartText 被消を使用。 451111 Scheduled Passenger Air Transportation Nakamura, Yuko<sup>1</sup> (AUTHOR) 451211 Nonscheduled Charlered Passenger Air Transportation Okano, Sho<sup>4</sup> (AUTHOR) 抄録: Background: Coronavirus disease (COVID-19), caused by severe acute respiratory syndrome coronavirus (SARS-CoV-2), has rapidly spread globally. Potentially Kudaka, Jun<sup>4</sup> (AUTHOR) infected individuals travel on commercial aircraft. Thus, this study aimed to investigate and test the association between the use of face masks, physical distance, Kakita, Tetsuya<sup>5</sup> (AUTHOR) and COVID-19 among passengers and flight attendants exposed to a COVID-19 passenger in a domestic flight. Methods: This observational study investigated Kuroda, Makolo3 (AUTHOR) passengers and flight attendants exposed to COVID-19 on March 23, 2020, on board a flight to Naha City, Japan. Secondary attack rates were calculated. Nakasone, Tadashi<sup>1</sup> (AUTHOR) Whole-genome sequencing of SARS-CoV-2 was used to identify the infectious linkage between confirmed cases in this clustering. The association between 資料: Influenza & Other Respiratory Viruses, Jan2022, Vol. 16 Issue 1, p63-71. 9p. confinned COVID-19 and proximity of passengers' seats to the index case and/or the use of face masks was estimated using logistic regression. Results: Fourteen confirmed and six probable cases were identified among passengers and flight attendants. The secondary attack rate was 9.7%. Twelve of 14 SARS-文献タイプ: Article CoV-2 genome sequences in confirmed cases were identical to that of the index case or showed only one nucleotide mutation. Risk factors for infection included not using a face mask (adjusted odds ratio (aOR) 7.29, 95% confidence interval (95% CI) 1.08-20.6), partial face mask use (aOR: 3.0, 95% CI: 0.83-10.8), and \*COVID-19 サブジェクト語: being sealed within two rows from the index patient (aOR 7 47, 95% CI 2 06-27 2). Conclusion: SARS-CoV-2 was transmitted on the airplane. Nonuse of face \*AIR travel masks was identified as an independent risk factor for contracting COVID-19 on the airplane. (ABSTRACT FROM AUTHOR) \*SARS-CoV-2 \*SARS (Disease) Copyright of Influenze & Other Respiratory Viruses is the property of Wiley-Blackwell and its content may not be copied or emailed to multiple sites or posted to a MEDICAL masi listery without the copyright holder's express written permission. However, users may print, download, or email articles for individual use. This abstract may be abridged. No warranty is given about the accuracy of the copy. Users should refer to the original published version of the material for the full adstract. (Copyright applies to all Abstracts \ タイトル、著者、文献タイプ、 著者の所能 COVID-19 Response Team. Naha City Public Health Center: Naha-shi Okinawa, Japan Infectious Disease Surveillance Center, National Institute of Infectious Diseases (NID), Shinjuku-ku Tokyo, Japan Pathogen Genomics Center, National Institute of Infectious Diseases (NIID), Shinjuku-ku Tokyo, Japan Regional Health Division, Department of Public Health and Medical Care, Okinawa Prefectural Government, Naha-shi Okinawa, Japan <sup>1</sup>Okinawa Prefectural Institute of Health and Environment, Uruma-shi Okinawa, Japan 155N: 1750-2640 サブジェクト語、著者によるキーワード、 DOI: 10.1111/av 12913 登録册号: 154273260

抄録、著者所属、ISSN、DOIなどが表示されます

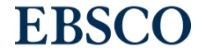

### **EBSCO**host

### 印刷等の機能ツールの利用

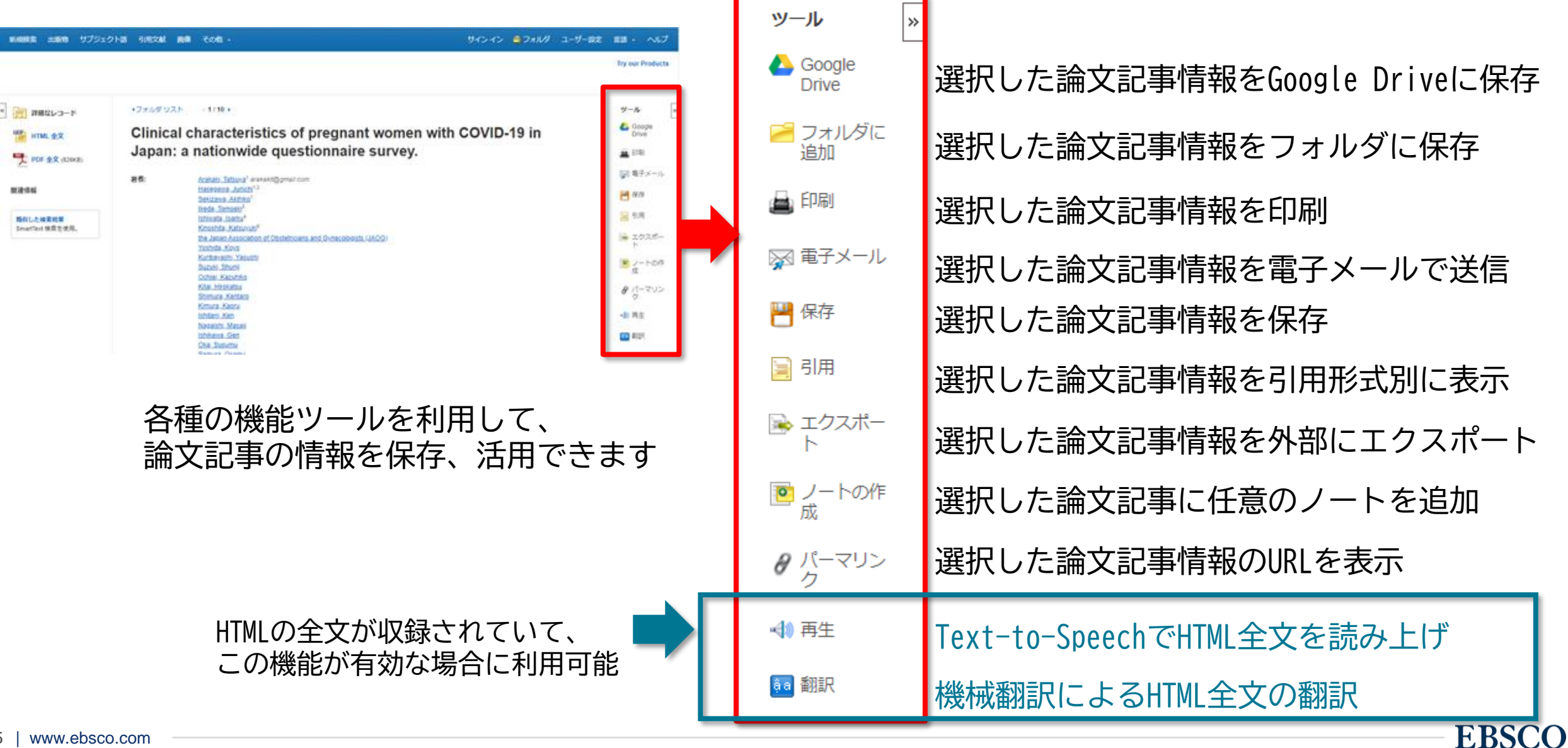

### 全文情報表示画面(PDF形式)

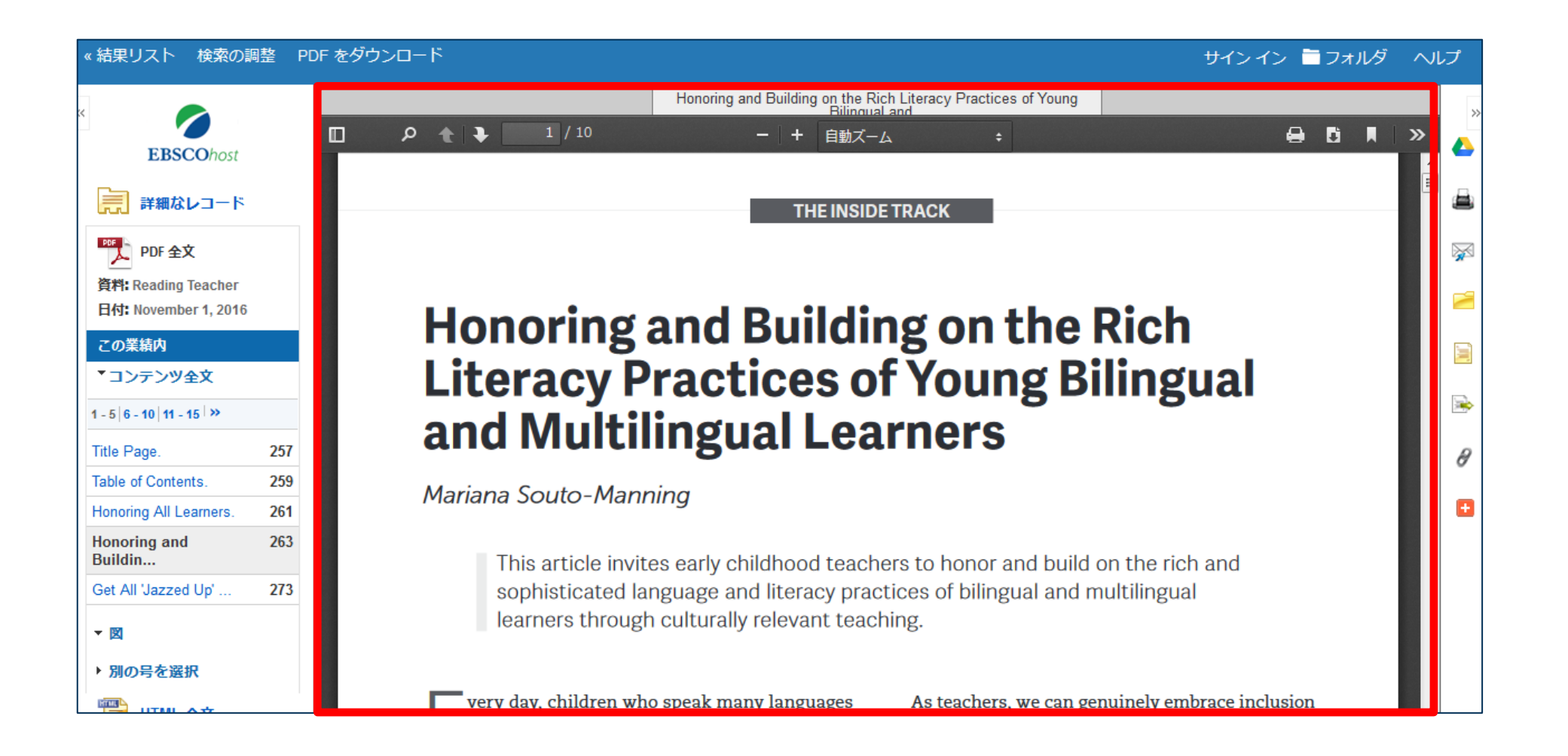

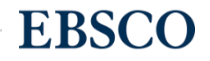

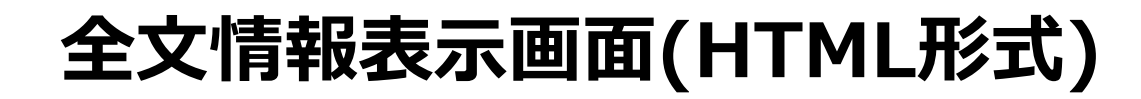

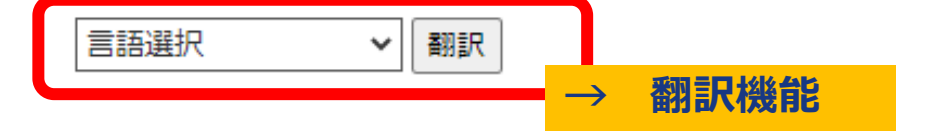

- タイトル: College Becoming Less Accessible For Underserved Groups, Studies Find. 著者・出版物タイトル・出版年月・巻号: Hammer, Ben, Black Issues in Higher Education, 07420277, 11/6/2003, 巻 20, 号 19
- データベース: Academic Search Complete

# **College** Becoming Less Accessible For Underserved Groups, Studies Find

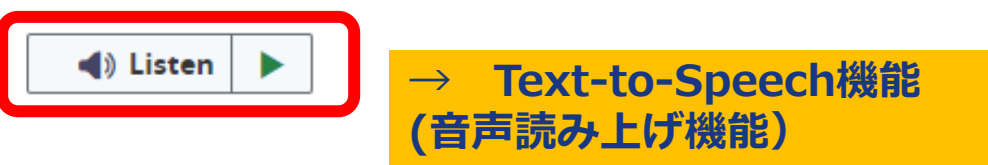

セクション:

#### WASHINGTON UPDATE

Two influential Washington **education** advocacy groups are reporting that while much progress has been made in minority access to **college** in the last 20 years, higher **education** will become less accessible in the current decade.

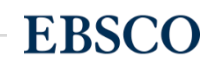

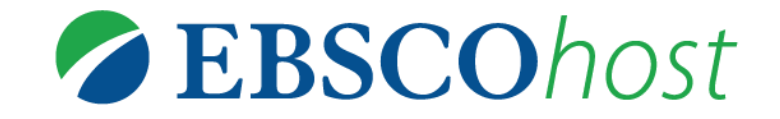

### <u>My EBSCOアカウント 機能</u>

### My EBSCO(個人アカウント) 機能

★検索結果画面右側のフォルダをクリックすると、 **一時的に**書誌情報を記憶させておくことが出来ます。

但しこの場合、ログオフすると情報が消去されます!

(ログオフ時まで有効)

サイン イン 🌘 フォルダ 🛛 ユーザー設定

ヘルプ

EBSCO

言語・

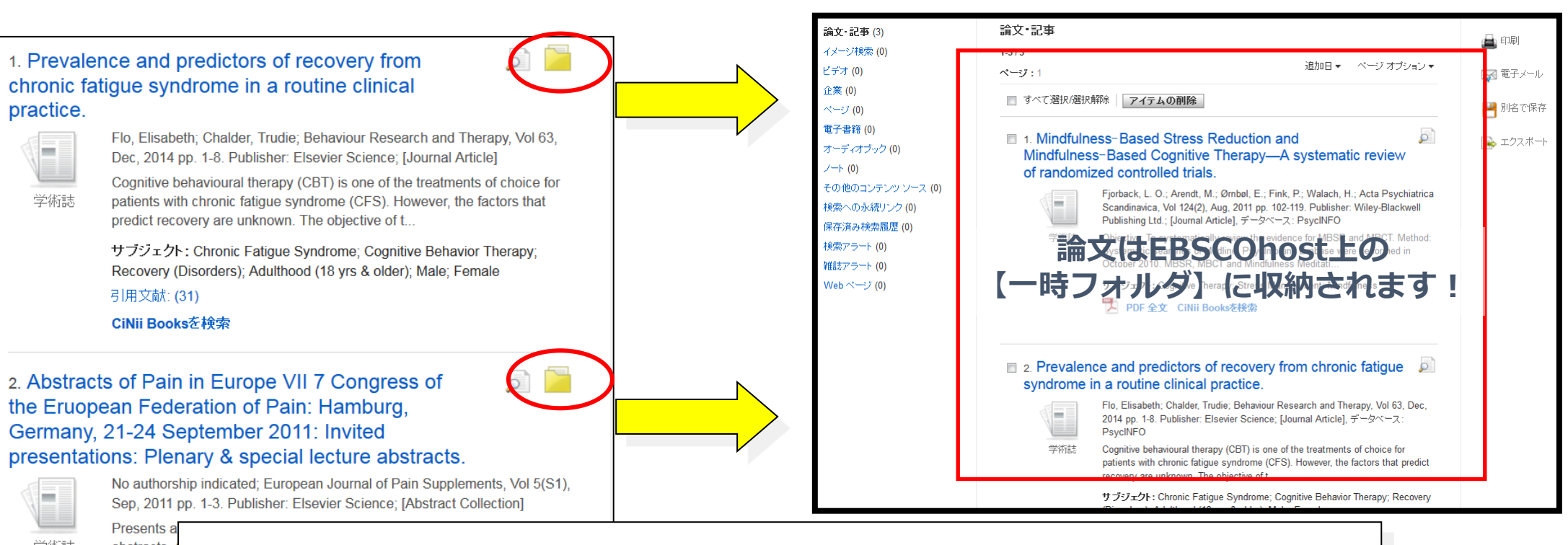

検索結果画面のフォルダアイコンをクリックしてアイテムを保存できます

practice.

学術誌

学術誌

abstracts

### My EBSCO(個人アカウント) 機能

| 新規検索 出            | 版物 名前 サブジェクト                                                                                                    | ▶ 楽器類 その他 •                                    |                    | サインイン 🎽 フォルダ ユーザー設定 言語 🔹 ヘルプ |
|-------------------|----------------------------------------------------------------------------------------------------|------------------------------------------------|--------------------|------------------------------|
|                   | 検索中: RILM Abstracts of M                                                                                                    | /usic Literature with Full Text   <u>データベー</u> | <u>ス選択</u>         | 右上の「サインイン」をクリック              |
| <b>EBSCO</b> host |                                                                                                    |                                                | フィールドの選択 (オプション) ▼ | 検索                           |
|                   | AND -                                                                                                    |                                                | フィールドの選択(オプション) ▼  | <u>クリア</u> ?                 |
|                   | AND -                                                                                                    |                                                | フィールドの選択 (オプション) ▼ | + $-$                        |
|                   | 基本検索 詳細検索 検索風                                                                                                    | <u>員歴</u>                                      |                    |                              |
| 榆玄才-              | 新規検索 出版物 名前                                                                                                    | サブジェクト 楽器類 その他・                                |                    | サイン イン 📁 フォルダ ユーザー設定         |
|                   | Comparison (1)     Comparison (1)     Co | <b>内容</b><br>アイテムを将来のセッション用に保管するには             | サインインして下さい。個人アカウン  | ント(マイ EBSCOhost) にサイ         |
|                   | 論文・記事 (0)                                                                                                    | 論文・記事                                          |                    |                              |
|                   | 」 画像 (0)                                                                                                    |                                                |                    | ノオルタ内からもサインインでさます            |
|                   | ヒテオ (0)<br>企業名・団体名 (0)                                                                                                    |                                                |                    |                              |
|                   | エ来ロ・回∰ロ(0)<br>ページ(0)                                                                                                    |                                                | フォルダ内にリストァ         | アイテムはありません。                  |
|                   |                                                                                                    |                                                |                    |                              |
|                   | 電子書籍 (0)                                                                                                    |                                                |                    |                              |

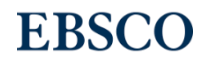

### My EBSCO(個人アカウント) 機能-フォルダへの保存-

| 新規検索 シソーラス                                                                    | - 出版物 引用文献 その他 - サインアウト 🔩 フォルダ ユーザ                                                                                                    |
|-------------------------------------------------------------------------------|----------------------------------------------------------------------------------------------------|
| <ul> <li>マイフォルダ</li> <li>論文・記事 (4)</li> <li>イメージ検索 (0)</li> </ul>             | マイフォルダ:論文·記事<br>14/4<br>ページ:1<br>マイフォルダ」アイコンをクリックする<br>とフォルダに保存した情報を閲覧できます。                                                                                                    |
| ビデオ (0)<br>企業 (0)                                                             | □ すべて選択/選択解除 アイテムの削除 コビー先 ▽ 移動先 ▽ 別名で保存                                                                                                    |
| <ul> <li>マ(0)</li> <li>電子書籍 (0)</li> <li>オーディオブック (0)</li> <li>(0)</li> </ul> | <ul> <li>I. Pretyphoon panic attack history moderates the relationship between<br/>degree of typhoon exposure and posttyphoon ptsd and depression in a<br/>vietnamese sample.</li> </ul>                                                                                                    |
| 貢出 (0)<br>予約 (0)<br>ノート (0)                                                   | Berenz, Erin C; Trapp, Stephen K; Acierno, Ron; Richardson, Lisa; Kilpatrick, Dean G; Tran,<br>Trinh Luong; Trung, Lam Tu; Tam, Nguyen Thanh; Tuan, Tran; Buoi, La Thi; et al.; Depression<br>& Anxiety (1091-4269), 2013 May; 30 (5): 461-8. (journal article) ISSN: 1091-4269 PMID:<br>23495143, データベース: CINAHL Plus with Full Text |
| その他のコンテンツソース (0)<br>検索への永続リンク (12)<br>保存済み検索履歴 (9)                            | サブジェクト: Natural Disasters; Depression Epidemiology; Disasters; Panic Disorder<br>Epidemiology; Stress Disorders, Post-Traumatic Epidemiology; Survivors Psychosocial<br>Factors; Adolescent: 13-18 years; Adult: 19-44 years; Middle Aged: 45-64 years; Female;<br>Male                                                               |
| 検索アラート (0)<br>雑誌アラート (0)<br>Web ページ (0)                                       |                                                                                                    |
| <ul> <li>□ マイカスタム ? 警新書記</li> <li>□ Academic Achievemer.</li> </ul>           | お情報・検索式・アラート等がフォルダに保存されます。                                                                                                    |
| 🕀 🦳 Starbucke                                                                 |                                                                                                    |

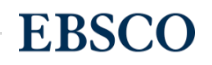

### My EBSCO(個人アカウント) 機能-カスタムフォルダ-

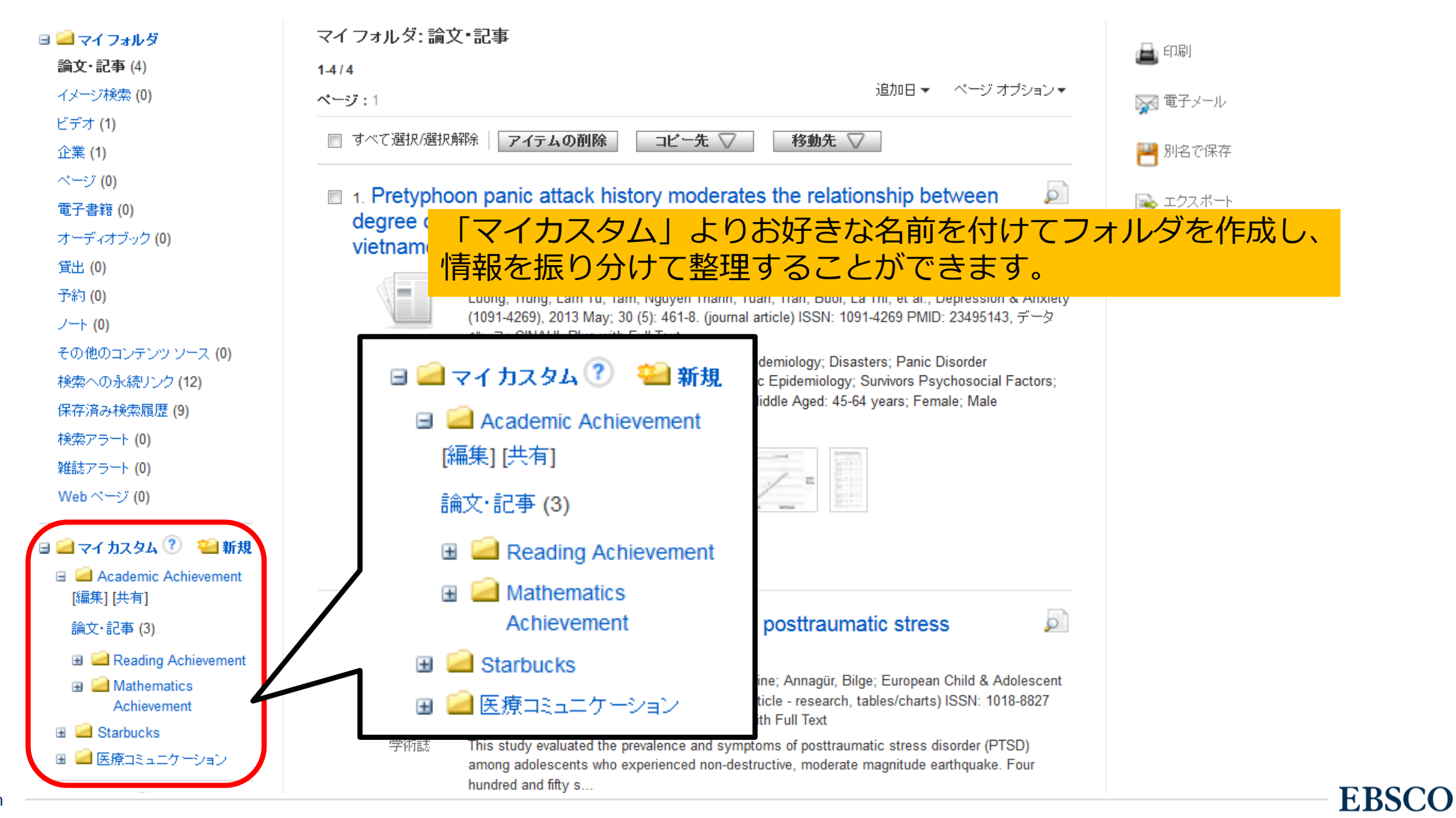

### My EBSCO(個人アカウント) 機能-カスタムフォルダ-

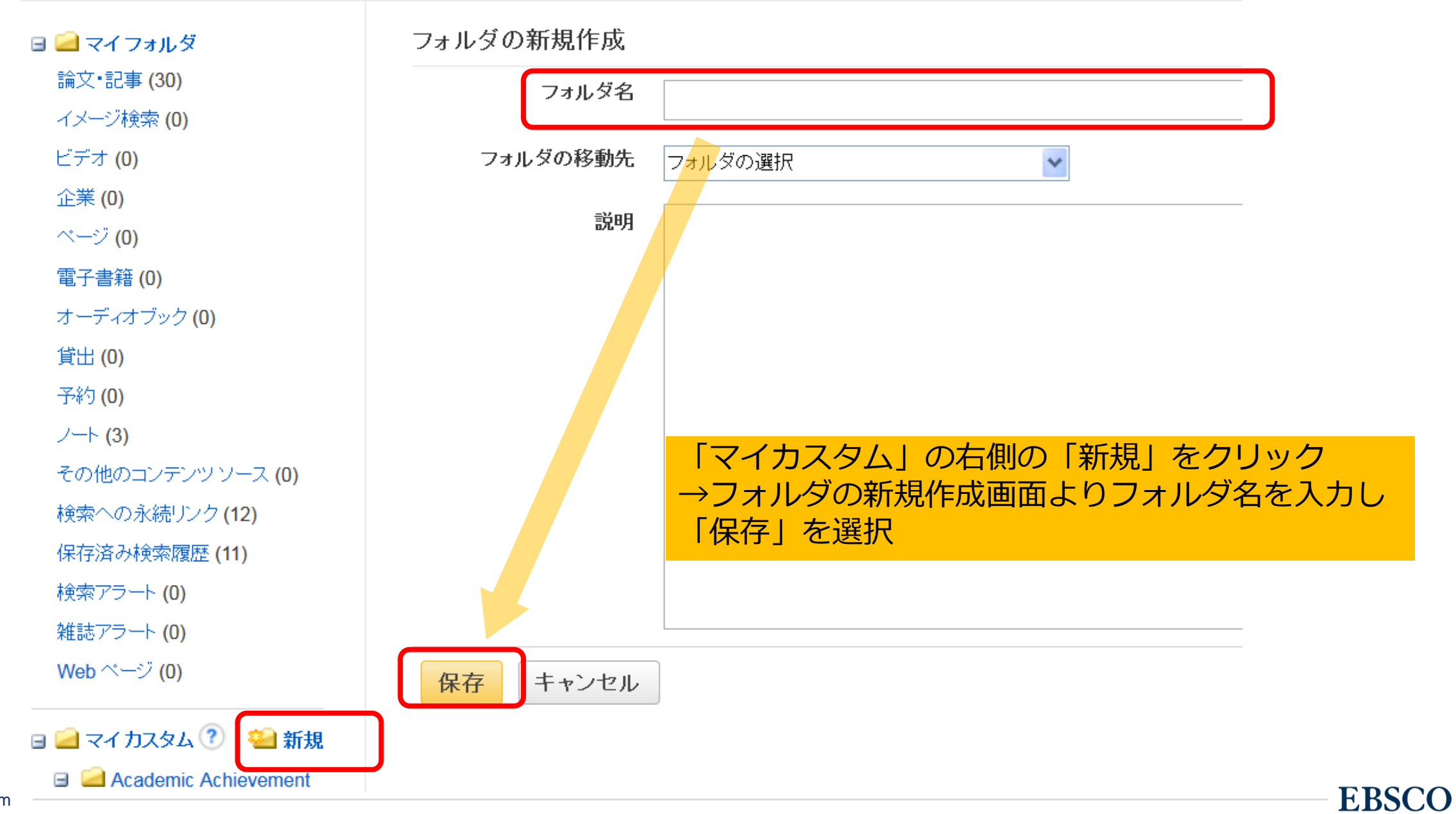

### My EBSCO(個人アカウント) 機能-検索アラート-

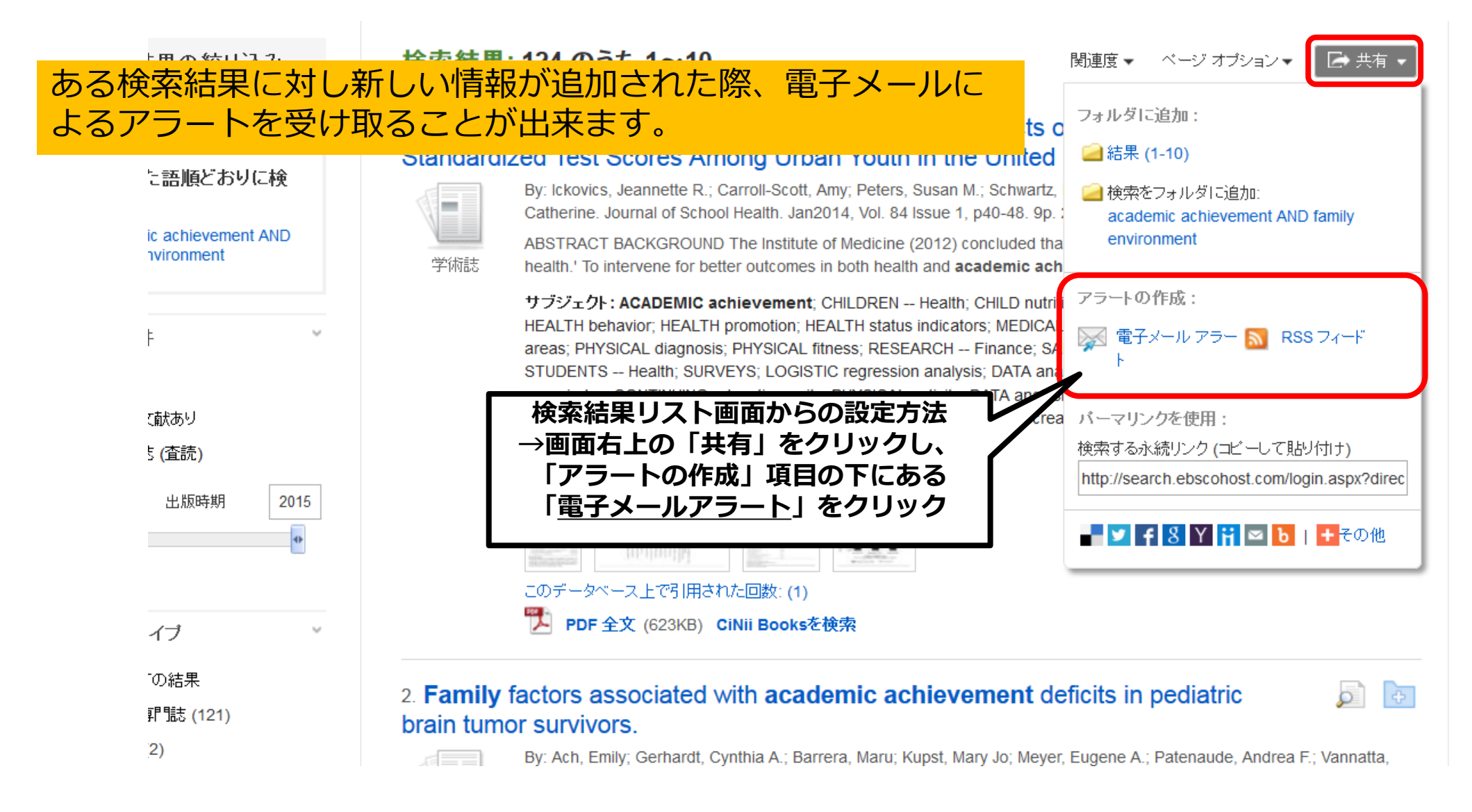

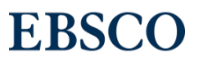

### My EBSCO(個人アカウント) 機能-検索アラート-

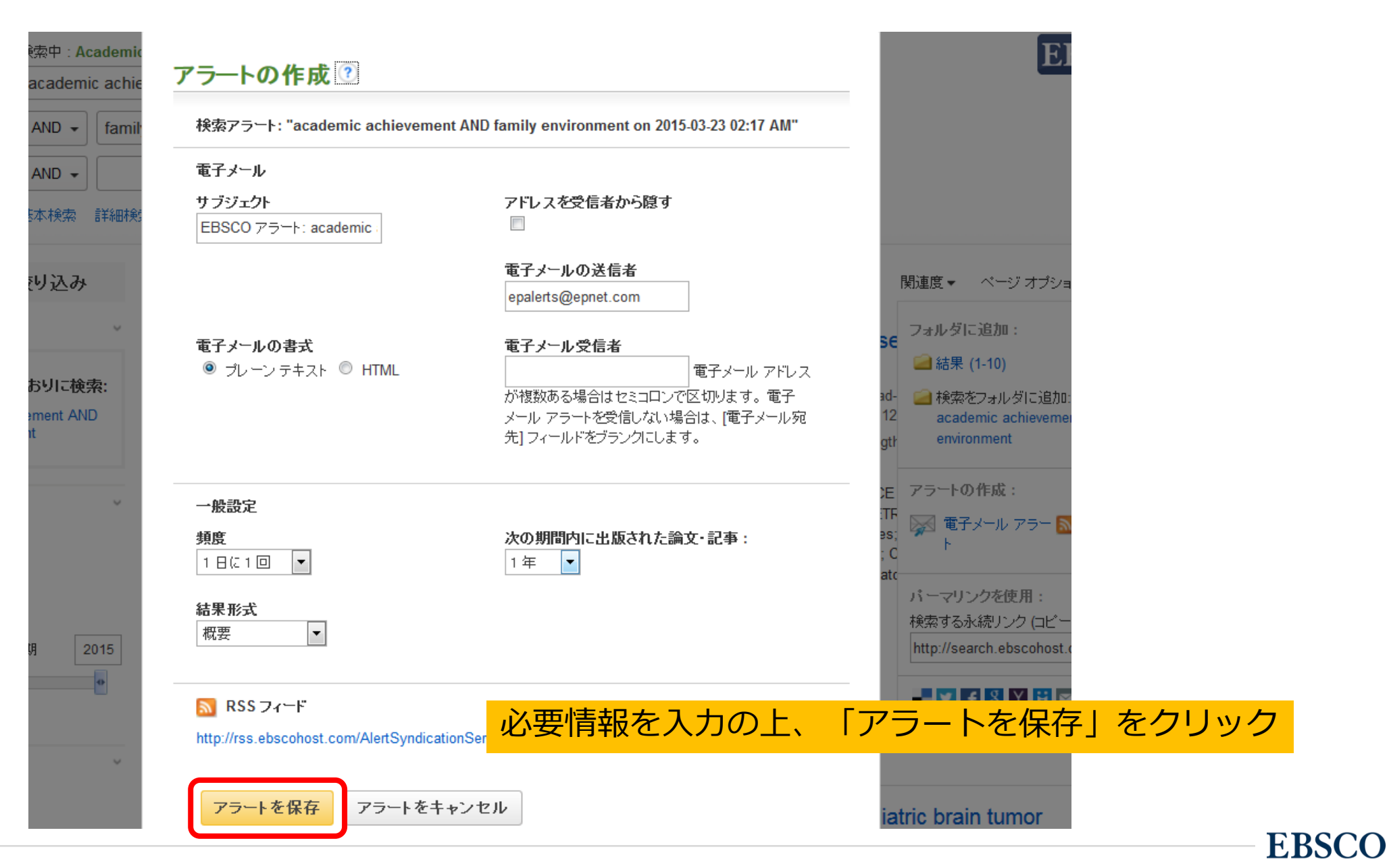

### My EBSCO(個人アカウント) 機能-検索アラート-

| 新規検索              | シソーラス                                 | 出版物           | 引用文献           | その他・                                        | サイン アウト                                                 | 👆 フォルダ               | ユーザ      |
|-------------------|---------------------------------------|---------------|----------------|---------------------------------------------|---------------------------------------------------------|----------------------|----------|
| 🛛 🧀 रत 🕫          | 7ォルダ                                  |               | マイフォル          | ,ダ:検索アラート                                   |                                                         |                      |          |
| 論文・記事             | ₮ (0)                                 |               | 1-1/1          |                                             |                                                         |                      |          |
| イメージ検             | 索 (0)                                 |               | ページ:1          |                                             |                                                         | 追加E                  | ∃• ~-:   |
| ビデオ (0)<br>企業 (0) | )                                     |               | 🔲 すべて遅         | 選択/選択解除   アイテム                              | a<br>の<br>削除                                            |                      |          |
| ページ (0)           | )                                     |               |                |                                             |                                                         |                      |          |
| 電子書籍              | (0)                                   |               | 🗏 1. "dru      | ug abuse" "peer pre                         | ssure" Adolesc* 記事                                      | 全文も検索; 同             | 等の       |
| オーディオ             | · · · · · · · · · · · · · · · · · · · |               | サフ             | ブジェクトを適用 on 20                              | 016-09-25 11:45 PM                                      |                      |          |
| 貸出 (0)            |                                       |               | Alt H<br>(196  | lealthWatch, ERIC, Regio                    | nal Business News, RILM Al<br>JEO_ATLA Religion Databas | ostracts of Music Li | terature |
| 予約 (0)            |                                       |               | Psyc           | ARTICLES, GeoRef, Agri                      | icola, MLA International Bibli                          | ography, Inspec, デ   |          |
| ノート (0)           |                                       |               | ベー:<br>雷子      | ス に対して 1 日 に 1 回 実行<br>·メールを mtakeuchiのebsc | テする検索履歴/アラートの保存<br>ro.com に送信します。                       | 字。 ブレーン テキスト         | 形式の      |
| その他の:             | コンテンツソース。                             | (0)           |                |                                             |                                                         |                      |          |
| 検索への              | 永続リンク <b>(0)</b>                      | 設             | 正しにどう<br>た側の「* | フートの唯認い                                     | 判除は 1 個人ノオ<br>を クレック                                    |                      | シトより     |
| 保存済み              | 検索履歴 (0)                              | $\rightarrow$ | 生則の「竹          | 東系グラート」                                     | をクリック                                                   |                      |          |
| 検索アラ <sup>、</sup> | —卜 (1)                                |               | 1-1 / 1        |                                             |                                                         |                      |          |
| 雑誌アラー             | -⊦ <mark>(</mark> 0)                  |               | ページ・1          |                                             |                                                         |                      |          |
| Web ベー            | ジ (0)                                 |               |                |                                             |                                                         |                      |          |
|                   | עפגנ 🕐 🛀                              | 新規            |                |                                             |                                                         |                      |          |

| ¯ /   \ <b>-</b> |  |
|------------------|--|
|                  |  |

| その他・                                                                                                    | サインイン 🧧 フォルダ ユーザー設定 言語 ヘルレブ                                                                                                    |
|----------------------------------------------------------------------------------------------------|----------------------------------------------------------------------------------------------------|
| ://support.ebsco.c                                                                                                    | .hrome – D X<br>om/help/?int=ehost⟨=en&feature_id=&TOC_ID=Always&SI=0&BU=0&GU=1&PS=0&ver=&dbs                                                                                                    |
| <b>EBS</b>                                                                                                    | SCOhost Print 🗞 Close 🛛                                                                                                    |
| iter keyword<br>II words ❤ Searc                                                                                                    | EBSCOhost Research Databases                                                                                                    |
| Velcome<br>Browser<br>Requirements<br>Choosing Databases<br>Setting Preferences<br>Ask-A-Librarian<br>Accessibility -<br>Navigation Guide<br>EBSCChost Tutorials<br>Reaching Technical<br>Support | EBSCO <i>host</i> is a powerful online reference system accessible via the Internet. It offers a variety of proprietary full text databases and popular databases from leading information providers.<br>The comprehensive databases range from general reference collections to specially designed, subject-specific databases for public, academic, medical, corporate and school libraries.<br>View A Tutorial On This Topic »<br>EBSCO Connect         |
| anslation<br>Changing the<br>Language of the<br>Interface<br>Translating an Article<br>Books and<br>Juliobooks<br>Audiobooks User<br>Guide<br>eBooks User Guide<br>Dictionary                     | <ul> <li><u>EBSCO Connect</u> is available 24 hours a day, 7 days a week. Our FAQ database, <u>tutorials</u>, and user guides can provide answers to your technical questions.</li> <li>Library Staff/Administrators: EBSCO Customer Support Representatives are also available by <u>e-mail</u> 24 hours a day, 7 days a week.</li> <li>Library Patrons/Students: For additional assistance, please contact your library staff/administrators.</li> </ul> |
| arching<br>Basic Search<br>Advanced Search -<br>Guided Style<br>Search History<br>Improving Search                                                                                                | <ul> <li>How to Use Help</li> <li>When the Help icon 2 appears, you can click the icon and help for the screen you are on will display.</li> </ul>                                                                                                    |

• To obtain help for the database(s) you are searching, click the Help icon 2 to the right of the

画面右上のヘルプをクリックすると EBSCOhostや 利用中のデータベースの ヘルプ画面が 別ウインドウで開きます

> $\bigcirc$  $\bigcirc$ ()()()()()() $\bigcirc$  $\bigcirc$ ()()()()()() $\bigcirc$  $\bigcirc$  $\bigcirc$  $\bigcirc$  $\bigcirc$  $\bigcirc$  $\bigcirc$  $\bigcirc$ () $\bigcirc$  $\bigcirc$  $\bigcirc$  $\bigcirc$  $\bigcirc$ ( )  $\bigcirc$  $\bigcirc$  $\bigcirc$  $\bigcirc$ ()**EBSCO**

Results

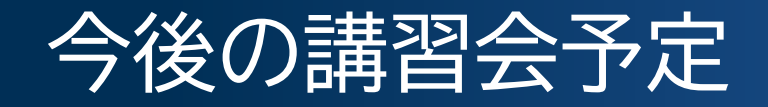

公式Twitter @EBSCOJapan

 $\bigcirc$ 

 $\bigcirc$ 

 $\bigcirc$ 

EBSCO

#### EBSCO JAPANサイトのお知らせ https://www.ebsco.com/ja-jp

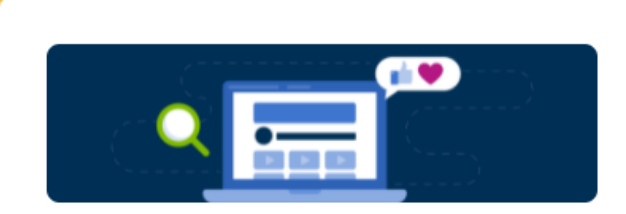

日本語オンライン講習会

弊社では EBSCOhost データベースをはじめと する弊社製品の利活用法について、専任のトレ ーナーが日本語で解説するオンライン講習会を 定期的に(原則毎月)開催しております。現 在、2022年3月/4月分の参加申し込みを受け付 けています。インターネット環境さえあればど なたでも、無料で参加できます。皆様のお申込 みをお待ちしております。

参加登録

 $\bigcirc$ 

()

| $\leftrightarrow$ $\rightarrow$ $C$ $\cong$ ebsco.com/ja-jp/blogs/ebsco | post              |                                                                                                    |
|-------------------------------------------------------------------------|-------------------|----------------------------------------------------------------------------------------------------|
| $\equiv$                                                                | EBSCO             |                                                                                                    |
|                                                                         | ERCOpact          |                                                                                                    |
|                                                                         | EBSCO <i>posi</i> |                                                                                                    |
| すべてのカテゴリ                                                                | Q ブログ内を検索する       |                                                                                                    |
|                                                                         |                   | P (                                                                                                    |
|                                                                         |                   |                                                                                                    |
|                                                                         |                   | メールニュース配信登録 (                                                                                                    |
|                                                                         |                   |                                                                                                    |
|                                                                         | $\bigcirc$        | $\square \bigcirc \bigcirc \bigcirc \bigcirc \bigcirc \bigcirc \bigcirc \bigcirc \bigcirc \bigcirc \bigcirc \bigcirc \bigcirc \bigcirc \bigcirc \bigcirc \bigcirc \bigcirc \bigcirc$ |

# EBSCO ありがとうございました

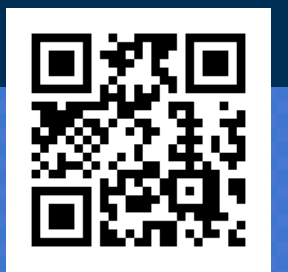

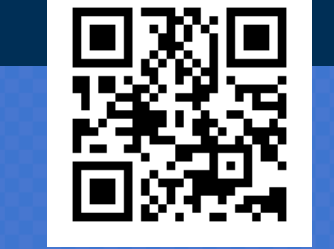

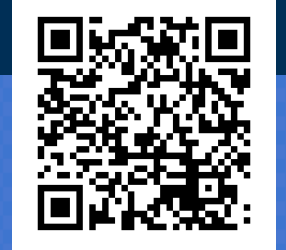

セッション終了後にブラウザに表示されるアンケートへの ご記入をよろしくお願いいたします!

EBSCO Japan ホームページ

EBSCO Connect サポートサイト

(英語)

EBSCO Japan YouTube Channel

EBSCO Information Services Japan(株)

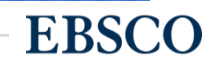